## MANUAL PROGRAM

1. Buka project pada Eclipse

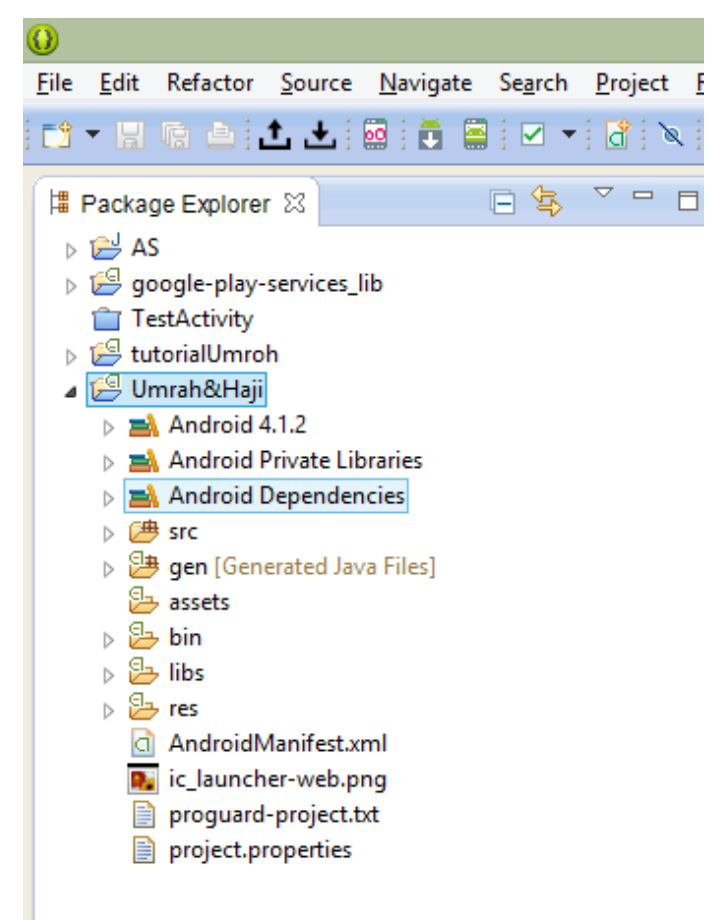

 Jika Eclipse sudah terbuka maka klik icon genymotion pada toolbar pada eclipse untuk membuka menu emulator Genymotion.

| Genymo                                       | tion Virtual E | Devices Manager    |            |       | ×                       |
|----------------------------------------------|----------------|--------------------|------------|-------|-------------------------|
| List of available Genymotion virtual devices |                |                    |            |       |                         |
| Name                                         | AOSP Version   | Genymotion version | IP Address | State |                         |
| Samsung Galaxy S2 - 4.1.1 - API 16 - 480x800 | 4.1.1          | 2.2.2              |            | Off   | New<br>Start<br>Refresh |
| Ready. Please select a virtual device        |                |                    |            |       | _                       |

3. Klik tombol start untuk menjalankan emulator android yang sudah di buat.

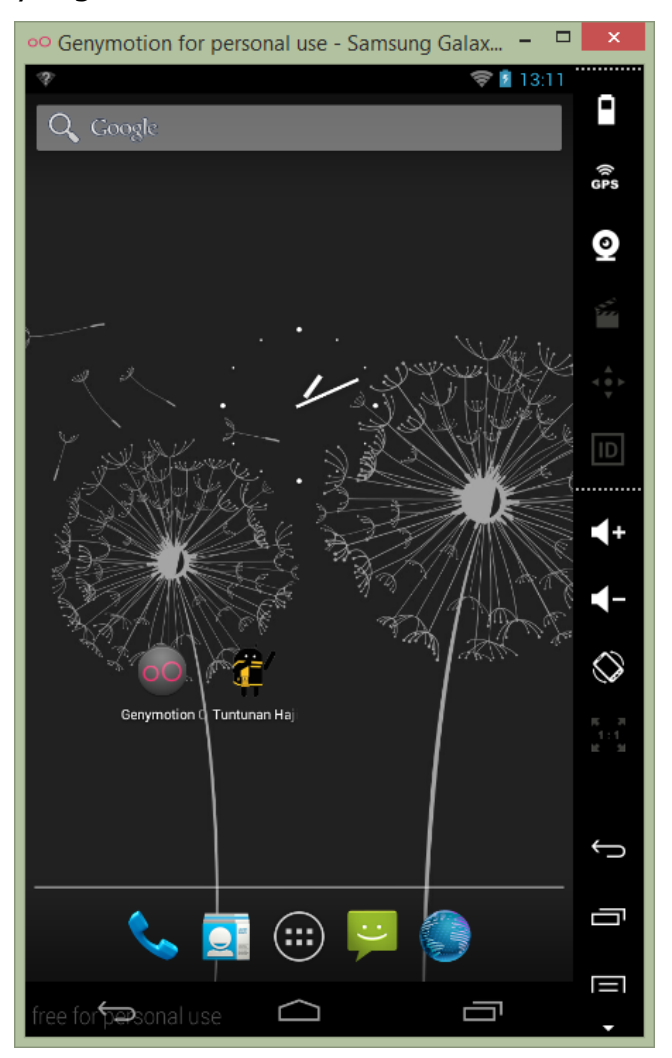

4. Kemudian klik kanan pada project Haji&Umroh pilih Run As> Android Application.

| 0                                                               |                                                                                                    |                                | Ja       | ava - Umrah&Haji/src/com/valdys/tere                                                                                    |
|-----------------------------------------------------------------|----------------------------------------------------------------------------------------------------|--------------------------------|----------|----------------------------------------------------------------------------------------------------|
| File Edit Refactor                                              | Source Navigate Search<br>New                                                                                     | Project Run Windo<br>•         | w H      | Help<br>• ▼ 🖶 C ▼ 😕 🖋 ▼ 🍄 🍠 🗉 🗊                                                                                         |
| Package Exp                                                     | Open in New Window<br>Open Type Hierarchy<br>Show In                                                              | F4<br>Alt+Shift+W ▶            | maAd     | ctivityjava 🖾<br>View map = findViewById(R.ic<br>map.setOnClickListener(this)                                           |
| ☐ TestActi ↓ ♀ tutorialU ↓ ♀ Umrah& ↓ ▲ Andr                    | Copy<br>Copy Qualified Name                                                                                       | Ctrl+C<br>Ctrl+V               | :        | <pre>} public void onClick(View v) {</pre>                                                                              |
| ▷ ➡ Andr ➡<br>▷ ➡ Andr ➡<br>▷ ₱ src                             | Delete                                                                                                    | Delete                         |          | <pre>Intent myIntent;<br/>switch (v.getId()) {<br/>case R.id.imageButton1:</pre>                                        |
| <ul> <li>▷ 📴 gen [</li> <li>□ asset</li> <li>▷ 📴 bin</li> </ul> | Source<br>Refactor                                                                                                | Alt+Shift+S ►<br>Alt+Shift+T ► |          | <pre>myIntent = new Inter<br/>this.startActivity(n<br/>break;<br/>case R.id.imageButton2:</pre>                         |
| ▷ 🎦 libs<br>▷ 📴 res<br>🖸 Andr 🗹                                 | a Import<br>5 Export                                                                                              |                                |          | <pre>myIntent = new Inter<br/>this.startActivity(n<br/>break;</pre>                                                     |
| 💽 ic_lat 🔗<br>📄 prog<br>📄 proje                                 | <ul> <li>Refresh</li> <li>Close Project</li> <li>Close Unrelated Projects</li> <li>Assign Working Sets</li> </ul> | F5                             |          | <pre>case R.id.imageButton3:<br/>myIntent = new Inter<br/>this.startActivity(n<br/>break;</pre>                         |
|                                                                 | Run As                                                                                                    | •                              | ۵        | 1 Android Application                                                                                                   |
|                                                                 | Debug As<br>Profile As<br>Validate<br>Team                                                                        | ►<br>►                         | Ju<br>Ju | 2 Android JUnit Test<br>3 Java Applet Alt+Shift+X, A<br>4 Java Application Alt+Shift+X, J<br>5 JUnit Test Alt+Shift+X T |
|                                                                 | Compare With                                                                                                    | •                              | 50       | Run Configurations                                                                                                    |

5. Maka akan muncul menu memilih list emulator. Pilih emulator genymmotian kemudian tekan ok untuk menjalankan aplikasi Haji&Umroh.

| Scharnsch                       |                               | AVD Name | Target    | Debug        | State   |
|---------------------------------|-------------------------------|----------|-----------|--------------|---------|
| genymotion-sa                   | msung_galaxy                  | N/A      | ✓ 4.1.1   | Yes          | Online  |
| nch a new Android \<br>AVD Name | /irtual Device<br>Target Name | Platform | API Level | CPU/ABI      | Details |
| AVD_for_Andro Android 4.        | Android 4.0                   | 4.0      | 14        | ARM (armeabi | Start.  |
|                                 |                               |          |           |              |         |
|                                 |                               |          |           |              | Refres  |

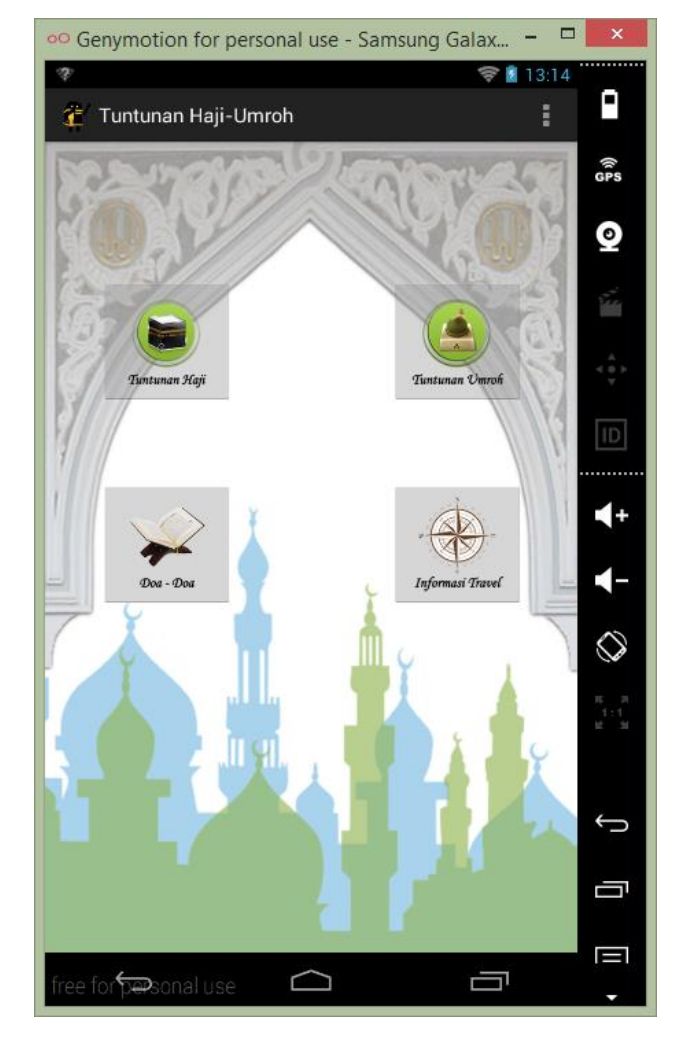

6. Emulator akan menjalankan aplikasi Haji&Umroh.